JSA PIMS

# 手術管理機能呼出 HTTP インタフェース 機能仕様書

## 2006.11.10 R3

## 公益社団法人 日本麻酔科学会

| 版数  | 改版内容                        |  |  |  |  |
|-----|-----------------------------|--|--|--|--|
| R.0 | 初版                          |  |  |  |  |
| R.1 | 手術台帳/麻酔台帳登録IFの追加            |  |  |  |  |
| R.2 | 連携項目の追加<br>(科、主治医、術者、病名、病棟) |  |  |  |  |
| R.3 | 連携項目の追加<br>(患者身長、患者体重、感染症)  |  |  |  |  |

# 目次

- 1. 機能概要
- 2. 概念図
- 3. 機能仕様
  - 3.1 手術予約申込インターフェース
  - 3.2 手術進捗閲覧インターフェース
  - 3.3 手術台帳/麻酔台帳登録インターフェース
- 4. 呼出インターフェース仕様
  - 4.1 呼出URL
    4.2 呼出方式
    4.3 呼出パラメータ
  - 4.4呼出例

### 1. 機能概要

本インターフェース機能は、HIS(オーダリング、医事等)が導入されている施設、又は今後HISを導入する施設での 利用を想定し開発するものです。

本インターフェース機能は、院内のオーダリングエントリシステムなどの他システムから、本システムに、HTTPで患者 情報を受け渡すことにより、本システムの手術管理機能を利用することを可能にします。

本機能では、以下の3つのインターフェース機能に対応します。

- (1)「手術予約申込」画面の呼出 院内の他システムから、本システムの「手術予約申込」画面を呼び出す機能です。
- (2)「手術進捗閲覧」画面の呼出 院内の他システムから、本システムの「手術進捗閲覧」画面を呼び出す機能です。
- (3)「手術台帳/麻酔台帳登録」画面の呼出 院内の他システムから、本システムの「手術台帳/麻酔台帳登録」画面を呼び出す機能です。

本機能を利用することにより、例えば、院内のオーダリングエントリシステムに、「手術予約申込」、「手術進捗閲覧」、 「手術台帳/麻酔台帳登録」ボタンを新設し、同ボタンに本書に記述のパラメータを設定しHTTP呼出をセットしておきます。

これにより同ボタンを押すことで患者情報を引き渡すとともに、本システムの「手術予約申込」機能、 「手術進捗確認」機能、「手術台帳/麻酔台帳登録」機能を画面で表示することができます。

## 2. 概念図

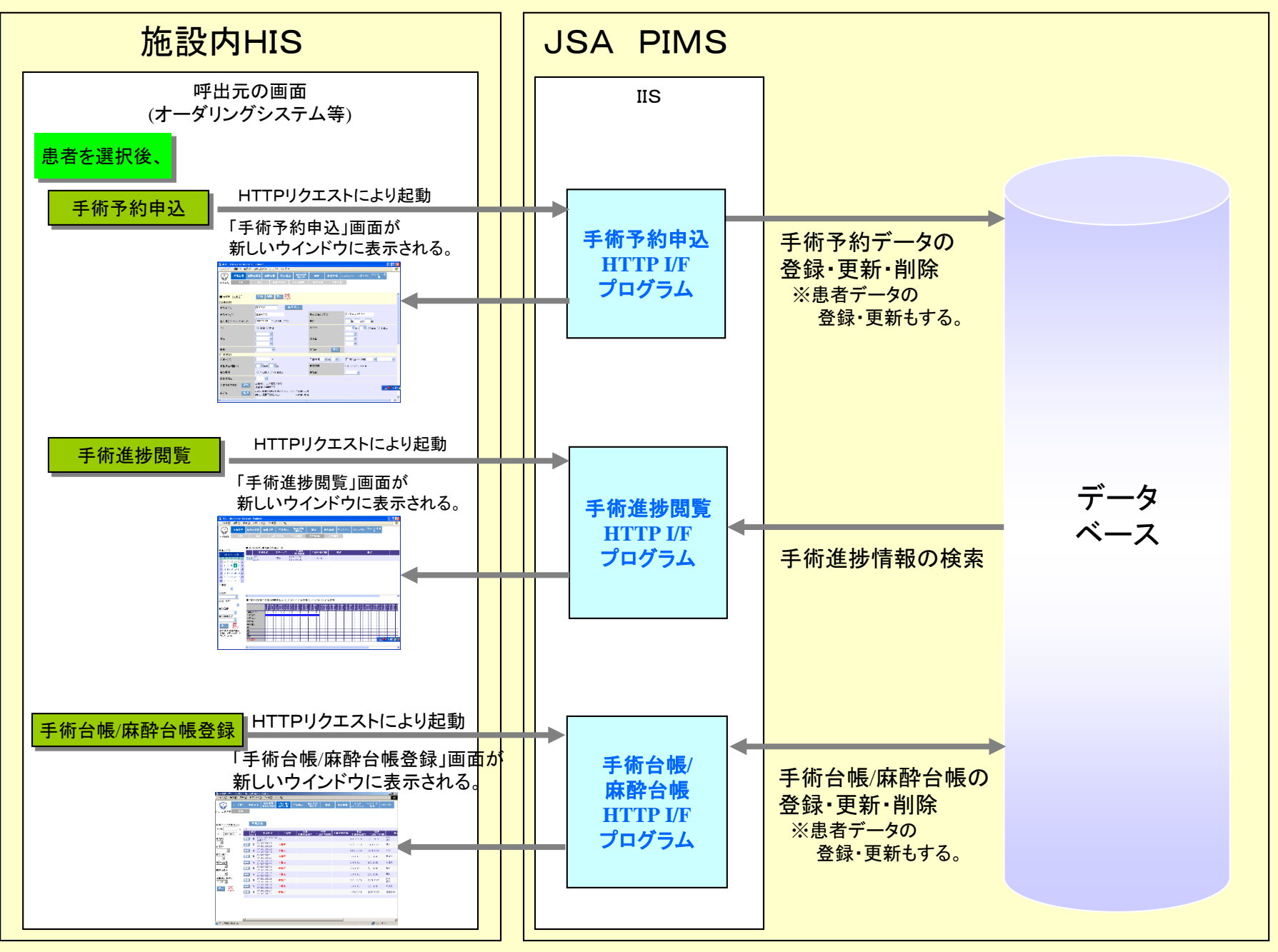

## 3. 機能仕様

- 3.1 手術予約申込インターフェース
  - (1) 当該患者の手術予約が未登録の場合
    - →「予約カレンダ」画面を表示します。

「予約カレンダ」画面で手術日を選択すると「予約申込登録」画面に遷移しますので、同画面で予約内容を登録します。

#### (2) 当該患者の手術予約が登録済みの場合

(当該患者について既に予約登録がされていてかつ未振分のデータがある場合)

→予約登録が1件の場合には

「予約申込更新」画面を表示します。同画面で予約内容の確認、変更、取消が可能です。

→予約登録が2件以上ある場合には

「予約カレンダ」画面を表示します。同画面で当該患者の予約データを赤色で表示します。「予約カレンダ」画面で、 当該の予約データを選択すると、「予約申込更新」画面へ遷移しますので、同画面で予約内容の確認、変更、 または取消が可能です。

#### 3.2 手術進捗閲覧インターフェース

当日の手術データの一覧を画面を表示します。(呼出元システムからの送信パラメータで患者IDが渡ってきた場合には、 当該患者の手術データを目立つように表示します。)

ー覧から手術を選択すると、進捗閲覧画面に遷移します。同画面で入室、麻酔開始、手術開始、手術終了、麻酔終了、退室、 手術中止の進捗状況が閲覧できます。

#### 3.3 手術台帳/麻酔台帳登録インターフェース

(1) 当該患者の手術台帳/麻酔台帳が未登録の場合

→「手術台帳/麻酔台帳登録」画面を表示します。登録内容の確認、変更または削除が可能です。

#### (2) 当該患者の手術台帳/麻酔台帳が登録済みの場合 当該患者の手術台帳/麻酔台帳データの一覧を表示します。同画面で「選択」ボタンを押すと、 「手術台帳/麻酔台帳更新」画面へ遷移しますので、同画面で登録内容の確認、変更または削除が可能です。

## 4. 呼出インタフェース仕様

- 4. 1 呼出URL
  - (a) 手術予約申込

http://<JSA PIMSサーバマシン名>/jsa/IF/OperationReserve.aspx

(b) 手術進捗閲覧

http://< JSA PIMSサーバマシン名>/jsa/IF/ProgressView.aspx

(c) 手術台帳/麻酔台帳登録

http://< JSA PIMSサーバマシン名>/jsa/IF/AccountBook.aspx

4.2 呼出方式

GETまたはPOST

4.3 呼出パラメータ

| 項目 |              | パラメータ<br>名 | 必須項目(O)      |            |                     | 型        | 最大<br>桁数 | データ形式                                      | 備考              |
|----|--------------|------------|--------------|------------|---------------------|----------|----------|--------------------------------------------|-----------------|
|    |              | 1          | 手術予約<br>申込IF | 進捗閲覧<br>IF | 手術台帳/<br>麻酔台帳<br>IF |          |          |                                            |                 |
| 1  | ユーザID        | uid        | 0            | 0          | 0                   | 半角<br>文字 | 10       | 呼出元システムにログイ<br>ンしているユーザID                  |                 |
| 2  | 患者ID         | pid        | 0            |            | 0                   | 半角<br>文字 | 15       |                                            |                 |
| 3  | 患者氏名         | pnm        | 0            |            | 0                   | 文字       | 80       |                                            | エンコード後の文字列であること |
| 4  | 患者氏名ふりがな     | pfnm       |              |            |                     | 文字       | 120      |                                            | エンコード後の文字列であること |
| 5  | 生年月日<br>(西暦) | bday       |              |            |                     | 半角<br>数字 | 8        | YYYYMMDD                                   |                 |
| 6  | 性別           | sex        |              |            |                     | 半角<br>文字 | 1        | M:男<br>F:女                                 |                 |
| 7  | 血液型ABO       | abo        |              |            |                     | 半角<br>文字 | 2        | A: A型<br>B: B型<br>O: O型<br>AB: AB型<br>X:未検 |                 |
| 8  | 血液型RH        | rh         |              |            |                     | 半角<br>文字 | 1        | +: RH+型<br>-: RH-型                         | エンコード後の文字列であること |
| 9  | 血液型確定区分      | fixkbn     |              |            |                     | 半角<br>文字 | 1        | 1:確定情報である<br>2:未確定情報である                    |                 |
| 10 | 科コード         | dept       |              |            |                     | 半角<br>文字 | 10       |                                            |                 |

| 項目 |                         | パラメータ<br>名 | 必須項目(O)      |            |                     | 型        | 最大<br>坂数           | データ形式                                             | 備考 |
|----|-------------------------|------------|--------------|------------|---------------------|----------|--------------------|---------------------------------------------------|----|
|    |                         |            | 手術予約<br>申込IF | 進捗閲覧<br>IF | 手術台帳/<br>麻酔台帳<br>IF |          | 11) <del>2</del> 2 |                                                   |    |
| 11 | 主治医<br>(職員コード)          | fdoc       |              |            |                     | 半角<br>文字 | 10                 |                                                   |    |
| 12 | 術者<br>(職員コード)           | odoc       |              |            |                     | 半角<br>文字 | 10                 |                                                   |    |
| 13 | 病名<br>(MEDIS病名管理<br>番号) | disease    |              |            |                     | 半角<br>文字 | 8                  |                                                   |    |
| 14 | 病棟コード                   | ward       |              |            |                     | 半角<br>文字 | 10                 |                                                   |    |
| 15 | 患者身長<br>(cm)            | height     |              |            |                     | 半角<br>文字 | 5                  | 小数点第一位まで<br>入力可                                   |    |
| 16 | 患者体重<br>(Kg)            | weight     |              |            |                     | 半角<br>文字 | 5                  | 小数点第一位まで<br>入力可                                   |    |
| 17 | 感染症コード                  | infect     |              |            |                     | 半角<br>文字 | 1                  | 1:未検<br>2:Wa<br>3:HBs<br>4:HCV<br>5:MRSA<br>6:その他 |    |

※手術予約申込IF、手術台帳/麻酔台帳IFは、ユーザID,患者ID,患者氏名が必須項目です。

※進捗閲覧IFは、ユーザIDが必須項目です。

※呼出パラメータの省略:必須項目以外の項目については省略が可能です。 ※存在しない、もしくは有効期限外のコードをI/Fした場合、警告メッセージが画面に表示されます。

### 4.4 呼出例

#### (1) 手術予約申込IF (getの場合)

 $\label{eq:http://172.31.48.4/jsa/IF/OperationReserve.aspx?uid=00443&pid=012345&pnm=&E6&97&A5&E6&8F&AE&E5&A4&AA&E 9&83&8E&pfnm=&E3&81&AB&E3&81&A3&E3&81&8D&E3&81&9F&E3&82&8D&E3&81&86&bday=19790201&sex=M&abo=A&r h=&2b&fixkbn=1&dept=001&fdoc=0123&odoc=4567&disease=20083022&ward=01 \\ \end{tabular}$ 

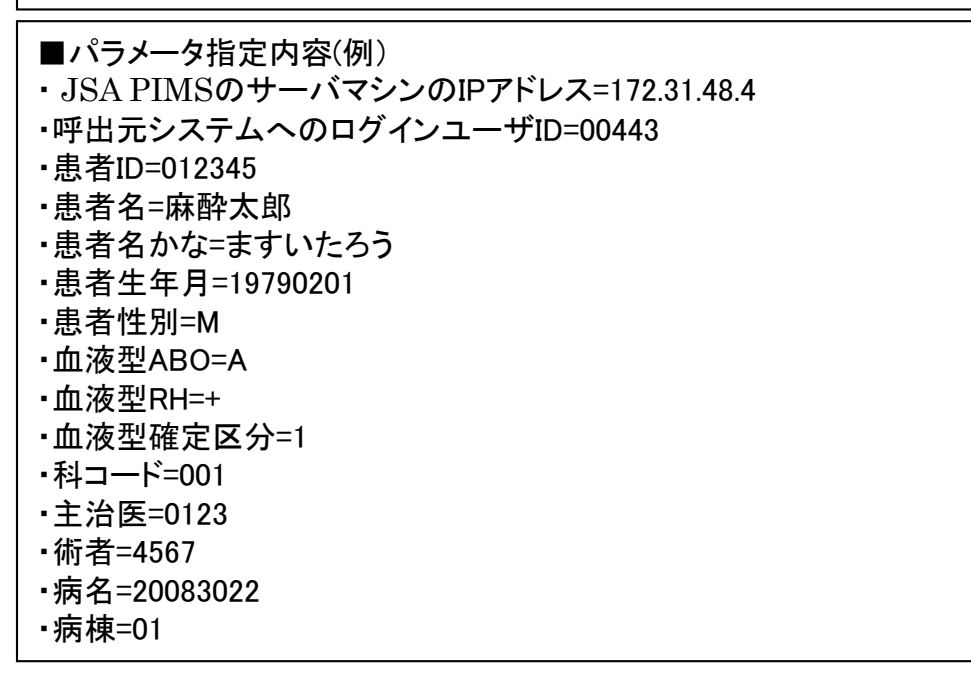

(2) 手術進捗閲覧IF (getの場合)

http://172.31.48.4/jsa/IF/ProgressView.aspx?uid=00443&pid=012345

■パラメータ指定内容(例)
 ・JSA PIMSのサーバマシンのIPアドレス=172.31.48.4

- ・呼出元システムへのログインユーザID=00443
- •患者ID=012345

4.4 呼出例

#### (3)手術台帳/麻酔台帳登録IF(getの場合)

http://172.31.48.4/jsa/IF/AccountBook.aspx?uid=00443&pid=012345&pnm=%E6%97%A5%E6%8F%AE%E5%A4%AA%E9%83 %8E&pfnm=%E3%81%AB%E3%81%A3%E3%81%8D%E3%81%9F%E3%82%8D%E3%81%86&bday=19790201&sex=M&abo=A&rh=%2 b&fixkbn=1&dept=001&fdoc=0123&odoc=4567&disease=20083022&ward=01

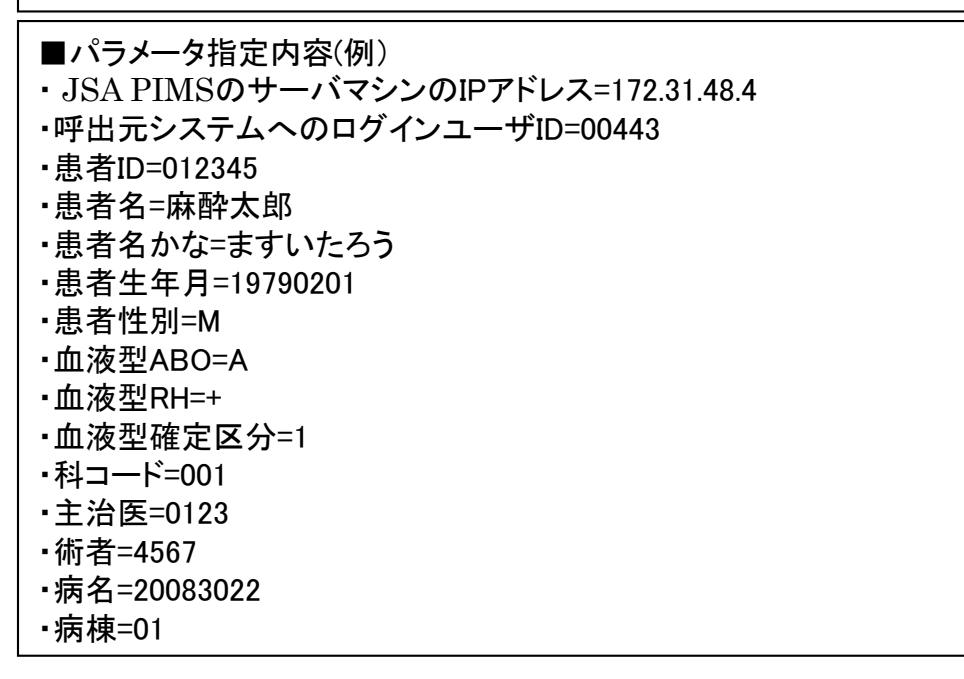